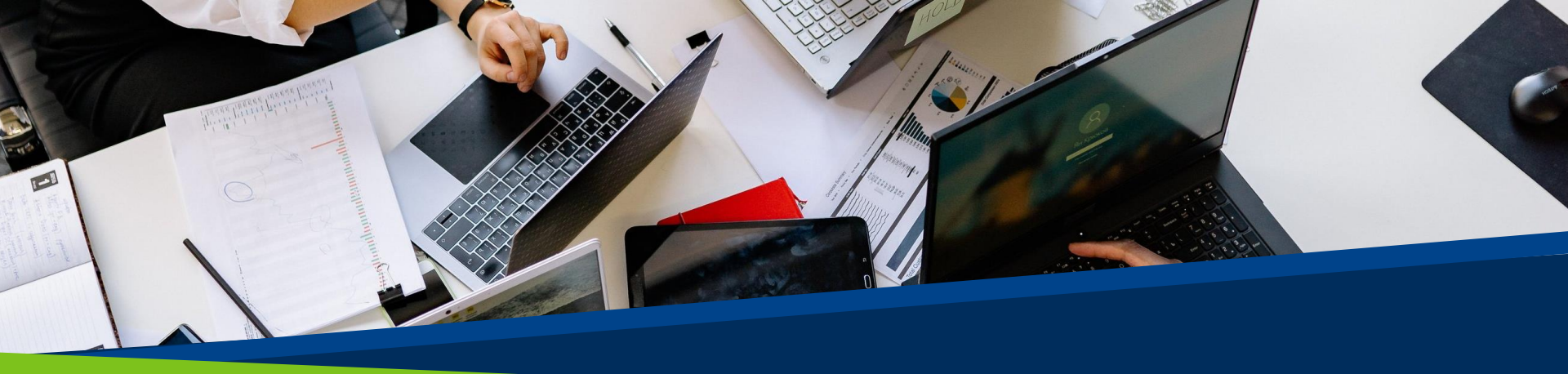

# **ProVol Digital**

ProVol Digital

Eine Schritt-für-Dropbox Schritt Anleitung

Professional volunteer management and training through digitalisation

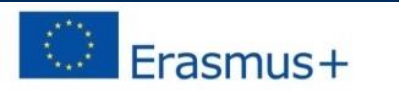

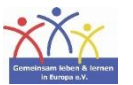

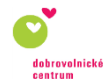

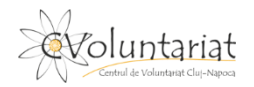

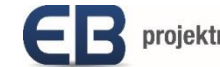

# Dropbox

- Dropbox ist ein internetbasiertes
   Speichersystem. Mit dem Erstellen eines Accounts erhält man einen persönlichen Speicherplatz online. Hier kann man Dateien abspeichern und von unterschiedlichen Orten aus darauf zugreifen.
- Dateien können mit anderen Personen geteilt werden, indem man ihnen Zugriff auf bestimmte Dateien und Ordner erteilt.

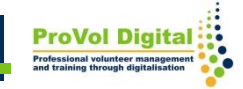

Schritt 1: Dropbox im Browser öffnen und einen Account erstellen

Schritt 2: Datei oder einen Ordner hochladen

Schritt 3: Neuen Ordner erstellen

Schritt 4: Ordner mit anderen teilen

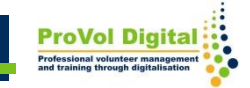

- Um ein neues Konto zu erstellen Dropbox im Browser aufrufen: <u>https://www.dropbox.com/register</u>
- Kontaktdaten ausfüllen

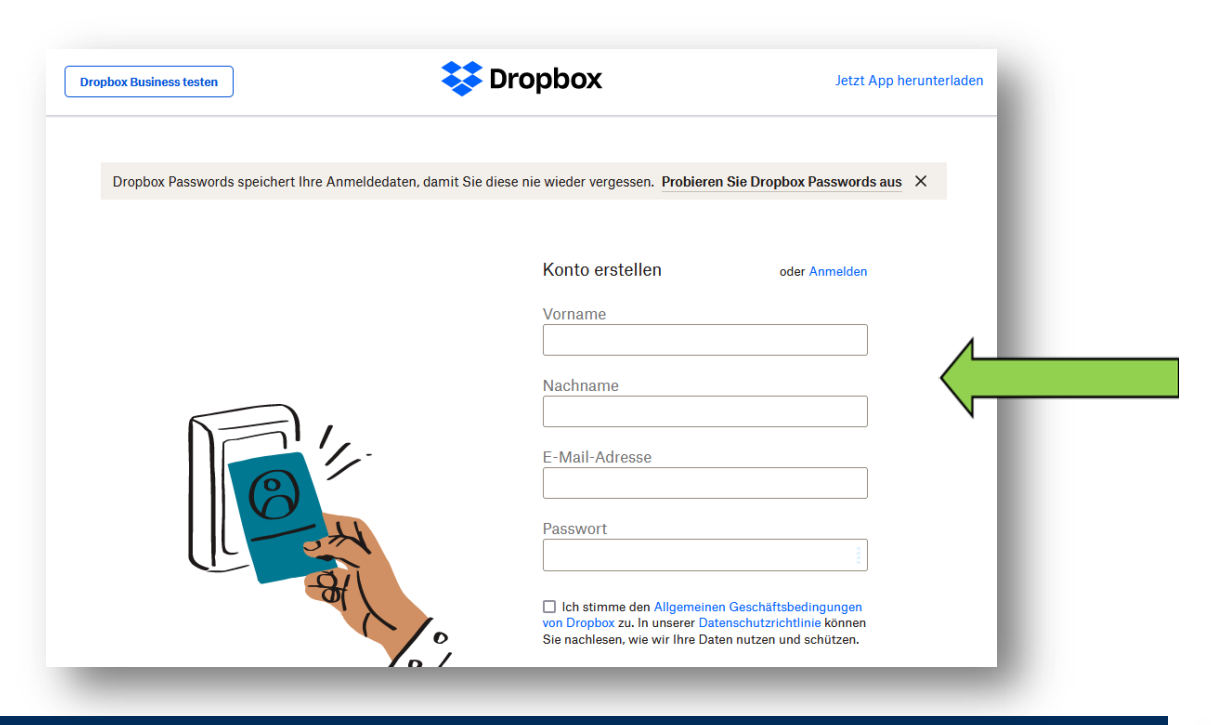

- Um eine Datei hochzuladen auf 'Dateien hochladen' klicken.
- Ein Fenster, das alle auf dem Gerät gespeicherten Dateien anzeigt, erscheint. Gewünschte Datei(en) auswählen und auf 'Öffnen' klicken.
- Als Speicherort einen existierenden Ordner wählen oder 'Neuen Ordner erstellen' klicken.

| 👯 😻 Dropbox                                       | Q. Suchen                                  |            | ⑦ ♣ Jetzt<br>upgraden                                                                                                    |
|---------------------------------------------------|--------------------------------------------|------------|----------------------------------------------------------------------------------------------------|
| Start                                             | Start                                      |            | Erstellen ~                                                                                                    |
| <ul> <li>Alle Dateien</li> <li>Zuletzt</li> </ul> | Vorschläge passend zu meinen Aktivitäten ① | /          | <ul> <li>Dateien hochladen</li> <li>Ordner hochladen</li> <li>Neuer Ordner</li> <li>Neuer freigegebener Ordner</li> <li>Neuer automatisierter Ordner</li> </ul> |
| Favoriten<br>Fotos                                | Zuletzt                                    | Anzeigen   |                                                                                                    |
| Freigegeben<br>Dateianfragen<br>Gelöschte Dateien | Favoriten<br>                              | Ausblenden |                                                                                                    |
| _                                                 |                                            |            |                                                                                                    |

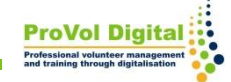

- Für die Organisation der Dateien können Ordner verwendet werden.
- Um einen neuen Ordner zu erstellen auf 'Neuer Ordner' klicken.
- Neuen Ordnernamen eingeben und auf 'Erstellen' klicken.

| Start             | Start                                                                                                    |            | Erstellen ~                                                                                                    |
|-------------------|----------------------------------------------------------------------------------------------------|------------|----------------------------------------------------------------------------------------------------|
| Alle Dateien      | Vorschläge passend zu meinen Aktivitäten ①                                                                                       | Ausblenden | <ul> <li>Dateien hochladen</li> <li>Ordner hochladen</li> <li>Neuer Ordner</li> <li>Neuer freigegebener Ordner</li> <li>Neuer automatisierter Ordner</li> </ul> |
| Zuletzt           | Vorgeschlagene Inhalte werden automatisch hier angezeigt, während Sie Dropbox verwenden. Mehr erfahren                           |            |                                                                                                    |
| Fotos             | Zuletzt                                                                                                    | Anzeigen   |                                                                                                    |
| Freigegeben       | Favoriten                                                                                                    | Ausblenden |                                                                                                    |
| ateianfragen      | Wenn Sie Inhalte als Favoriten markieren, werden diese hier angezeigt, damit Sie leichter darauf zugreifen können. Mehr erfahren |            |                                                                                                    |
| Gelöschte Dateien |                                                                                                    |            |                                                                                                    |

- Wenn du den Ordner mit anderen Personen teilen willst, klicke auf 'Neuer freigegebener Ordner'.
- Auswählen, ob ein vorhandener oder ein neuer Ordner geteilt werden soll.

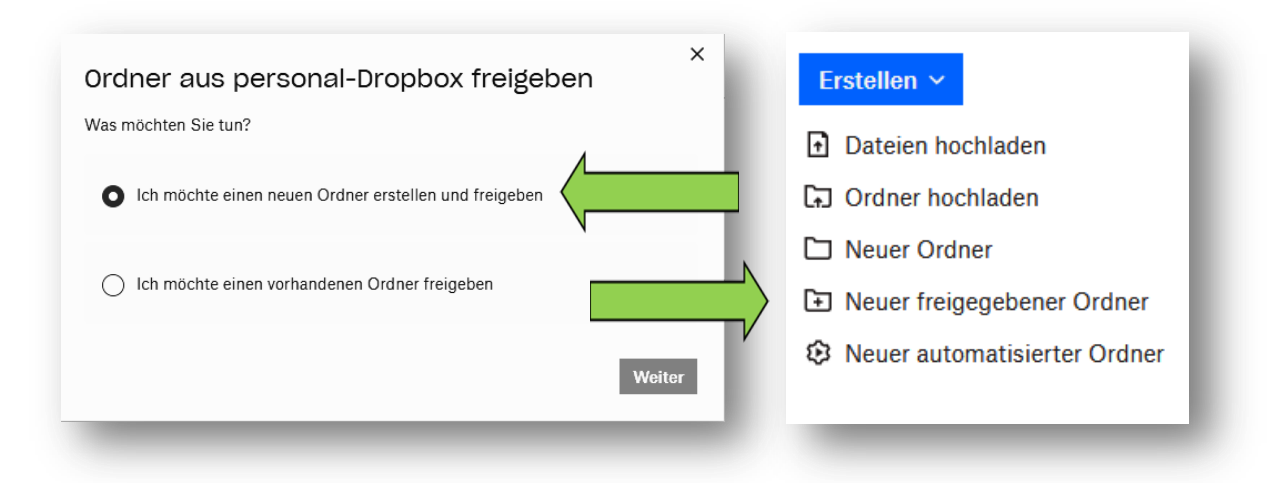

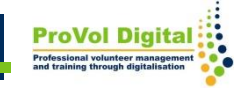

- Die Emailadressen der Person(en), die Zugriff auf den Ordner erhalten sollen, eintragen
- Auswählen, ob die Person(en) den Ordner nur sehen soll(en), oder auch bearbeiten und eigene Dateien hochladen können.
- Auf 'Ordner freigeben' klicken.

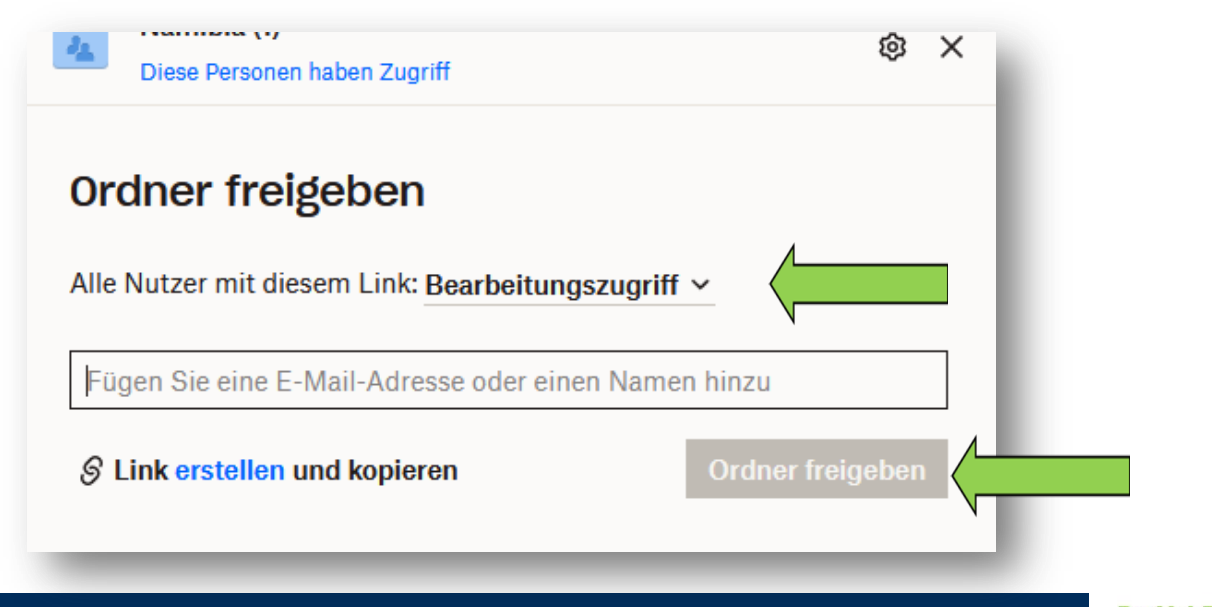